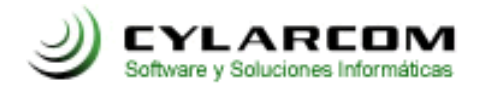

## Configuración de cuentas de correo

En este documento encontrara la descripción de configuración de cuentas de correo para sistemas mac.

## Configuración cuentas en Mac

Paso 1: Abre Mail. Si no lo has usado nunca o no tienes ninguna cuenta configurada, debes ir al paso 4

Paso 2: Ve a la opción del menú superior *Mail* y pulsa *Preferencias* en el desplegable que aparece.

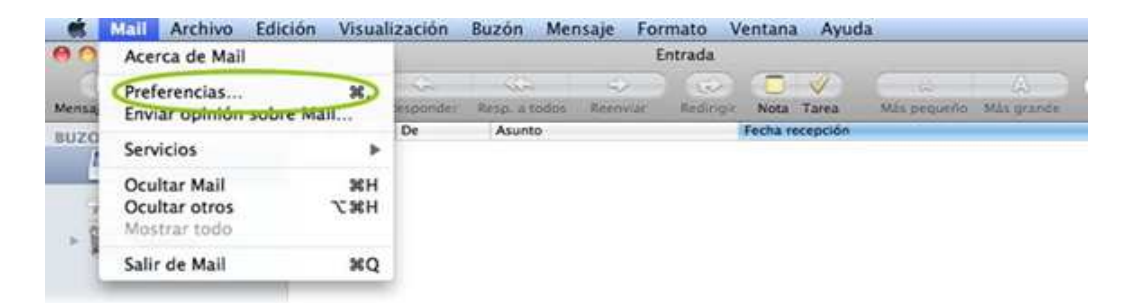

Paso 3: Se abrirá la siguiente ventana y debes pulsar en el + de la parte inferior.

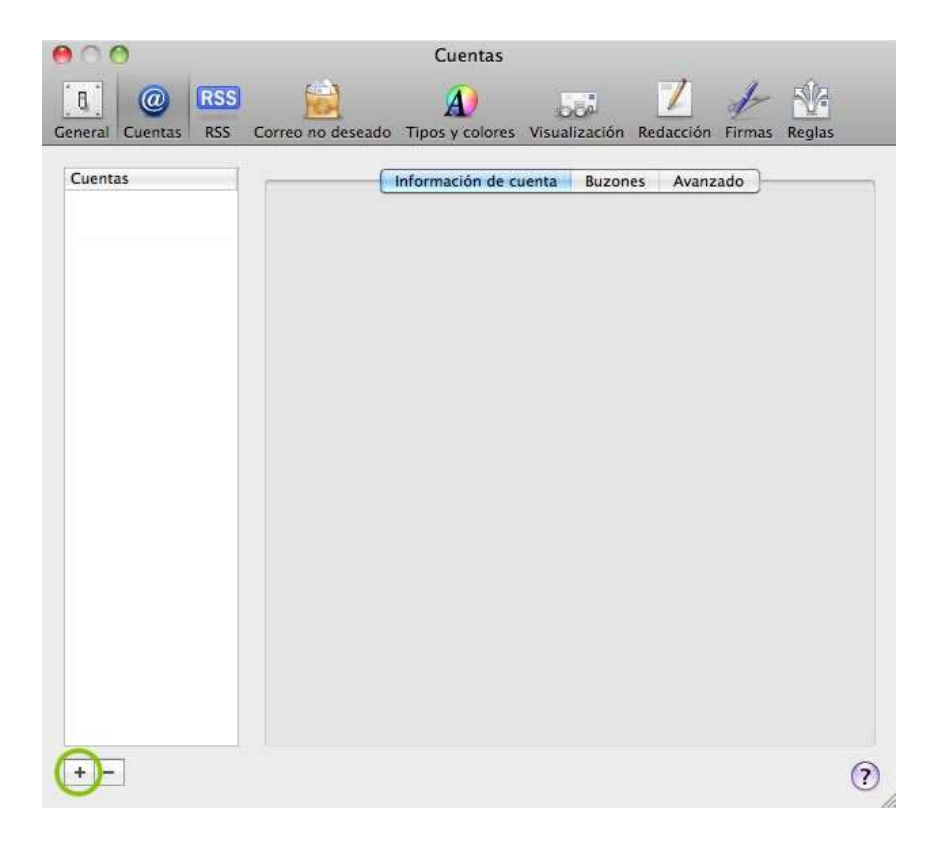

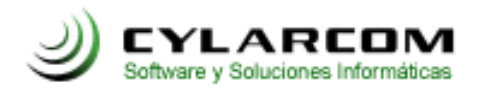

**Paso 4:** Introduce tu nombre o el de tu empresa, será el que aparezca cuando envíes un email. Añade tu *dirección de correo* y tu *contraseña*. Asegúrate que esté bien escrita, tal y como la creaste en el panel de control. Haz clic en *Continuar*.

| hadir cuenta                                                                            |                      | Bienvenido a Mail                                                                      |                      |
|-----------------------------------------------------------------------------------------|----------------------|----------------------------------------------------------------------------------------|----------------------|
| Este asistente le guiará a través de los pasos para<br>configurar una cuenta adicional. |                      | Este asistente le guiará a través de los pasos para<br>configurar su cuenta de correo. |                      |
| Para comenzar, rellene la información siguiente:                                        |                      | Para comenzar, rellene la información siguiente:                                       |                      |
| Nombre:                                                                                 | Nombre Apellido      | Nombre:                                                                                | Nombre Apellido      |
| Dirección de correo:                                                                    | correo@miempresa.com | Dirección de correo:                                                                   | correo@miempresa.com |
| Contraseña:                                                                             |                      | Contraseña:                                                                            |                      |

**Paso 5:** En el desplegable selecciona *POP3* (a no ser que lo quieras configurar por IMAP) y escribe la *Descripción* que quieras (ej: Cuenta de *MiEmpresa*). En *Servidor de correo entrante* escribe *mail.cylarcom.net*. En **Nombre de usuario** escribe de nuevo tu dirección de correo y rellena el campo **Contraseña**. Haz clic en *Continuar*.

|         | Bienvenido a Mail            |                        |
|---------|------------------------------|------------------------|
|         | Servidor de correo entrante  | 1                      |
| , www.  | Tipo de cuenta:              | ( 🚱 POP3 🔹             |
| 3       | Descripción:                 | Miempresa              |
| 2 1     | Servidor de correo entrante: | mail.cylarcom.net :    |
| STO FO  | Nombre de usuario:           | correo@MiEmpresa.com   |
|         | Contraseña:                  | •••••                  |
| 16      |                              |                        |
|         | 1 Frank                      |                        |
| CORERIN | 1 particular                 |                        |
|         |                              |                        |
|         |                              |                        |
| (?)     | Cancelar                     | (Retroceder) Continuar |

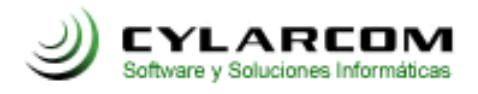

**Paso 6:** Puede que a continuación te aparezca una ventana avisándote que *Mail no puede verificar la identidad de mail.cylarcom.net*. En este caso, pulsa en *Mostrar certificado*, marca la opción *Confiar siempre* y luego en *Conectar*.

| 000       | Verificar certificado                                                                                                    |  |  |  |
|-----------|----------------------------------------------------------------------------------------------------|--|--|--|
| $\bigcap$ | Mail no puede verificar la identidad de<br>mail.cylarcom.net                                                                                                    |  |  |  |
|           | El certificado de este servidor ha sido firmado por una autoridad de<br>certificación desconocida. Es posible que el servidor al que intenta<br>conectarse esté aparentando ser mail.cylarcom.net , lo cual podría<br>poner en peligro su información confidencial. ¿Desea conectarse al servidor<br>de todas maneras? |  |  |  |
| ?         | Mostrar certificado Cancelar Conectar                                                                                                    |  |  |  |

**Paso 7:** A continuación, escribe la *Descripción* que quieras (Recomendación usar la misma que la anterior descripción, *MiEmpresa*). En *Servidor de correo saliente* escribe el mismo que antes: *mail.cylarcom.net*. Marca la opción de *Utilizar sólo este servidor* y *Usar autenticación*. Introduce en *Nombre de usuario* tu dirección de correo completa y debajo, vuelve a escribir tu contraseña. Haz clic en *Continuar*.

**Paso 8:** A continuación se mostrará un resumen de toda la configuración. Deja marcado*Conectar cuenta* y haz clic en *Crear*.

| Bienvenido a Mail            |                                                                                                    |  |  |  |
|------------------------------|----------------------------------------------------------------------------------------------------|--|--|--|
| Servidor de correo saliente  |                                                                                                    |  |  |  |
| Descripción:                 | MiEmpresa                                                                                                    |  |  |  |
| Servidor de correo saliente: | mail.cylarcom.net                                                                                                    |  |  |  |
|                              | 🗹 Utilizar sólo este servidor                                                                                                    |  |  |  |
| 🗹 Usar autenticación         |                                                                                                    |  |  |  |
| Nombre de usuario:           | correo@miempresa.com                                                                                                    |  |  |  |
| Contraseña:                  |                                                                                                    |  |  |  |
|                              |                                                                                                    |  |  |  |
|                              |                                                                                                    |  |  |  |
|                              |                                                                                                    |  |  |  |
|                              |                                                                                                    |  |  |  |
|                              |                                                                                                    |  |  |  |
| Cancelar                     | (Retroceder) Continuar                                                                                                    |  |  |  |
|                              | Bienvenido a Mail<br>Servidor de correo saliente<br>Descripción:<br>Servidor de correo saliente:<br>Usar autenticación<br>Nombre de usuario:<br>Contraseña: |  |  |  |

Despues de esto te aparecerá el resumen de cuenta y das click en crear.

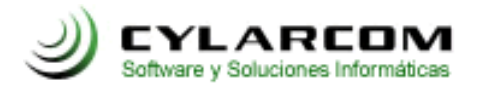

**Paso 9:** Si tienes correo nuevo, empezará a descargarse. Si quieres asegurarte de que tu correo funciona perfectamente, puedes enviarte un e-mail a ti mismo, de esta forma, comprobarás si envía y recibe.